# **ONLINE PAYMENT (UUM ONLINE PAYMENT) – METHOD 1**

1. Scan the QR Code. You will be forwarded to the UUM Online Payment Webpage.

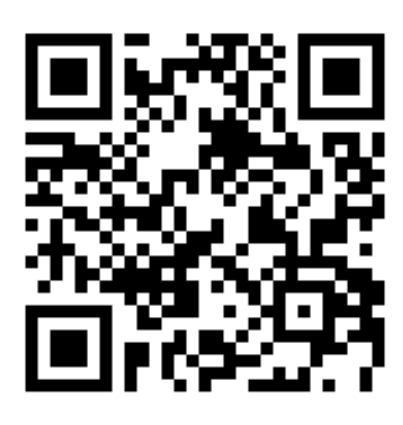

2. Follow the instructions in Method 2 (page 2), starting from Step 6.

## ONLINE PAYMENT (UUM ONLINE PAYMENT) – METHOD 2

## 1. Go to <a href="https://epay.uum.edu.my/home.php">https://epay.uum.edu.my/home.php</a>

2. Select 'OTHER PAYMENT SECTION'.

| ← → C                                                                                                    |                                   |                                      | 년 ☆                                  | * | A | : |
|----------------------------------------------------------------------------------------------------|-----------------------------------|--------------------------------------|--------------------------------------|---|---|---|
|                                                                                                    |                                   |                                      |                                      |   |   | ^ |
| Universiti Utara Malaysia Online Payment Portal<br>Easy payment with ePay UUM                             |                                   |                                      |                                      |   |   |   |
| Current Student<br>Student FIMS portal<br>Note: Current student please login to Student FIMS<br>portal    | New Student (Local/International) | CIMB Cites Bill Payment mytonkCuscon | Bill Payment<br>t working day (T+1). |   |   |   |
| to make payment through Debit/Credit Card/FPX/<br>Bill Payment/Bill Presentment<br>(for real-time update) | Alumni (Ex-Student)               | Other Payment                        | Payment Section                      | ) |   |   |

## 3. Select CONFERENCE/TRAINING.

|                         | =                                                                                                    |
|-------------------------|----------------------------------------------------------------------------------------------------|
| PAYMENT CATEGORY        | Payment Section                                                                                                    |
| ♦ WAKAF/ENDOWMENT →     | Please select category payment at left menu to continue                                                                                                    |
| O DONATION/SPONSORSHIP  |                                                                                                    |
| ⊙ DONATION (RESEARCH) > | <ol> <li>For students paying tuition fees/any outstanding balance in student statement, kindly log in to STUDENT FIMS PORTAL.</li> <li>For smulti-space-fill payment kindly reshock within 24 baurs (working daw) for back abarrance and attement undet</li> </ol> |
| SERVICE FOR STUDENT →   | z) For any succession payment, kindly reclieck within z4 hours (working tays) for bank clearance and statement update.                                                                                                    |
|                         |                                                                                                    |
| SALES/SERVICES →        |                                                                                                    |
| ⊙ CONFERENCE/TRAINING > | )                                                                                                    |
| ⊙ DEPOSIT >             |                                                                                                    |

# 4. Select PARTICIPATION FEE – CONFERENCE. Fill up the required fields (fields with \*).

|                                                                                                    | =                                                                                                    | - |
|----------------------------------------------------------------------------------------------------|----------------------------------------------------------------------------------------------------|---|
| EPAY UUM      AYMENT CATEGORY      WAKAF/ENDOWMENT      OMATION/SPONSORSHIP      ODONATION (RESEARCH)      SERVICE FOR STUDENT      SRENTAL      SALES/SERVICES      CONFERENCE/TRAINING      CONFERENCE/TRAINING      DEPOSIT      A | NOTE:<br>1)You are encourage to fill in all fields to ensure proper reconciliation and appropriate receipt<br>information.<br>Payment CONFERENCE/TRAINING<br>Categor<br>Payment For Please Choose Payment Type *<br>Please Choose Payment Type *<br>Please Choose Payment *<br>Please Choose Payment *<br>P |   |
| <ul> <li>○ FINE →</li> <li>○ OTHER SERVICES →</li> </ul>                                                                                                    | Next                                                                                                    |   |

5. At 'Payment For', select 'The 9th International Conference on Computing and Informatics 2023'.

|                                                                                                    | =                                                                                                    |
|----------------------------------------------------------------------------------------------------|----------------------------------------------------------------------------------------------------|
| PAYMENT CATEGORY           ③ WAKAF/ENDOWMENT         >           ③ DONATION/SPONSORSHIP         ③           ③ DONATION (RESEARCH)         > | Payment Form          Image: Payment Information       Image: Payment Confirmation         Image: Payment Information       Image: Payment Confirmation         NOTE:       Image: Payment Fill in all fields to ensure proper recognitiation and appropriate receipt information                                                                                                    |
| SERVICE FOR STUDENT →                                                                                                    | The are encourage to minimian neuro to ensure proper reconcination and appropriate receipt mormation.                                                                                                    |
| ⊙ RENTAL →                                                                                                    | Payment Information Payment Category CONFERENCE/TRAINING                                                                                                    |
| SALES/SERVICES →                                                                                                    | Payment Type* PARTICIPATION FEE - CONFERENCE V                                                                                                    |
| ⊙ CONFERENCE/TRAINING >                                                                                                    | Payment For THE 5TH INTERNATIONAL CONFERENCE ON COMPUTING A V                                                                                                    |
| ⊙ DEPOSIT       >         ⊙ FINE       >         ⊙ OTHER SERVICES       >         ⊙ ADVANCE PAYMENT       >         ⊙ ZAKAT       >         | Payment<br>Description*         Please Select Payment For<br>TH INTERNATIONAL CASE STUDY CONFERENCE (ICSC 2023), MELAKA<br>9TH ANNUAL ECOFI SYMPOSIUM 2023 (AES2023)           Payment Amount*<br>(RM)         INTERNATIONAL CONFERENCE ON INTERNATIONAL STUDIES<br>INTERNATIONAL CONFERENCE ON INTERNATIONAL STUDIES<br>INTERNATIONAL CONFERENCE ON INTERNATIONAL STUDIES<br>INTERNATIONAL CONFERENCE ON INTERNATIONAL STUDIES<br>INTERNATIONAL CONFERENCE ON INTERNATIONAL STUDIES<br>INTERNATIONAL NORANG-UNDAWN<br>MULTIMEDIA INNOVATION AND DIGITAL HUMANTITES INTERNATIONAL CONFERENCE (MIDHIC 2023)           PERSIDANGAN UNDARG-UNDAWN<br>SEMINAR ZAKAT CUKAL WAKAR & PENBANGUNANA STUDIES INTERNATIONAL CONFERENCE (MIDHIC 2023)           PERSIDANGAN UNDARG-UNDAWN<br>SEMINAR ZAKAT CUKAL WAKAR & PENBANGUNANA SEN KENOMIN 2019 [ZAVRED]           THE STIL INTERNATIONAL CONFERENCE CON COMPUTITION AND INFORMATICS 2023           HIM KULALA LUMPUR (CONFERENCE ON OURDITING AND INFORMATICS 2023) |

6. At 'Payment Description', please write 'PARTICIPANT FEE: ICOCI 2023 (PAPER ID: XX)'. If you are a participant/listener, please write 'PARTICIPANT FEE: ICOCI 2023 (LISTENER)'. Write the fee amount according to your participation status or the charge for the extra pages. The amount of payment is in Malaysian Ringgit (MYR/RM). The conference fee for an author/presenter is MYR1800, and the fee for a participant/listener is MYR300. Click 'Next'.

|                         | =                                       |                                            |                                |                      |
|-------------------------|-----------------------------------------|--------------------------------------------|--------------------------------|----------------------|
| PAYMENT CATEGORY        | Devenue of Ferm                         |                                            |                                |                      |
| ♦ WAKAF/ENDOWMENT →     | Payment Form                            |                                            |                                |                      |
| ⊙ DONATION/SPONSORSHIP  | 1.Payment Information                   | ation. 2. Payer Information                | 3.Payment Confirmation         | 4.Payment Submission |
| ODNATION (RESEARCH) →   | NOTE:                                   | an to fill in all fields to onsure proper. | reconciliation and appropriate | receipt information  |
| SERVICE FOR STUDENT →   | i) rod are encourag                     | je to nin ni an neios to ensure proper i   | reconcination and appropriate  | receipt mornauon.    |
| ⊙ RENTAL →              | Payment Information<br>Payment Category | CONFERENCE/TRAINING                        |                                |                      |
| SALES/SERVICES →        | Payment Type*                           | PARTICIPATION FEE - CONFERENCE             | •                              |                      |
| O CONFERENCE/TRAINING > | Payment For                             | THE 9TH INTERNATIONAL CONFERE              | NCE ON COMPUTING A             |                      |
| ⊙ DEPOSIT →             | Payment<br>Description*                 | PARTICIPANT FEE:ICOCI 2023 (PAPER          | R ID: XX)                      |                      |
|                         | Payment Amount *                        | 1800                                       |                                | )                    |
| ⊙ OTHER SERVICES →      | (KW)                                    |                                            |                                |                      |
| ADVANCE PAYMENT →       | Next                                    |                                            |                                |                      |
| ⊙ZAKAT →                |                                         |                                            |                                |                      |
|                         |                                         |                                            |                                |                      |

7. Fill up the 'Payer Information' form. Click 'Next'.

| OUUM EPAY UUM                                                                          | =                                                            |                                                         |                               |                               |                        |  |
|----------------------------------------------------------------------------------------|--------------------------------------------------------------|---------------------------------------------------------|-------------------------------|-------------------------------|------------------------|--|
| PAYMENT CATEGORY                                                                       | Payment Form                                                 |                                                         |                               |                               |                        |  |
| ⑦ DONATION/SPONSORSHIP                                                                 | 1.Payment Information.                                       | 2.Payer Information 3.Payment Confirm                   | ation 4.Payment Submission    |                               |                        |  |
| ODNATION (RESEARCH) →                                                                  | NOTE:<br>1)You are encourage to fill in al                   | Il fields to ensure proper reconciliation and an        | propriate receipt information |                               |                        |  |
| SERVICE FOR STUDENT →                                                                  | i i i i i i i i i i i i i i i i i i i                        | neras to ensure proper reconcination and ap             | soprate receipt mornation.    |                               |                        |  |
| ⊙ RENTAL →                                                                             | Payer Information Payer Type* P                              | UBLIC V                                                 |                               |                               |                        |  |
| SALES/SERVICES →                                                                       | Name*                                                        | NIZA                                                    | IC/Passport No./Company       | IC/PASSPORT NO.               |                        |  |
| CONFERENCE/TRAINING >                                                                  | Email Address                                                |                                                         | Phone Number                  |                               |                        |  |
| ⊙ DEPOSIT >                                                                            | Pay                                                          | ment receipt will be sent to this email                 |                               | 0123456789                    |                        |  |
| ົ) FINE →                                                                              | Pay for other person/third party?                            | /es 🔹 No                                                |                               | You                           | r receipt will be sent |  |
| <u> </u>                                                                               | · · · · · · · · · · · · · · · · · · ·                        |                                                         |                               |                               |                        |  |
| ⊙ OTHER SERVICES >                                                                     | Address Information                                          |                                                         |                               | to y                          | our email address      |  |
| O OTHER SERVICES → O ADVANCE PAYMENT →                                                 | Address Information Address Address                          | DDRESS 1                                                |                               | to y                          | our email address      |  |
| D OTHER SERVICES D ADVANCE PAYMENT D ZAKAT                                             | Address Information Address Address Address Address          | DDRESS 1<br>DDRESS 2                                    |                               | to y                          | our email address      |  |
| <ul> <li>O OTHER SERVICES →</li> <li>○ ADVANCE PAYMENT →</li> <li>○ ZAKAT →</li> </ul> | Address Information<br>Address A<br>Address A<br>Postcode Pa | DDRESS 1<br>DDRESS 2                                    | City                          |                               | our email address      |  |
| <ul> <li>O other services →</li> <li>O advance payment →</li> <li>O zakat →</li> </ul> | Address Information<br>Address A<br>Postcode P<br>State P    | DDRESS 1<br>DDRESS 2<br>ostoode<br>lease Choose State V | City<br>Country               | CITY<br>Flease Choose Country | our email address      |  |

8. A payment confirmation page will be displayed. Check the details listed, then click 'Next'.

|                                           | =                           |                                             |                                                     |
|-------------------------------------------|-----------------------------|---------------------------------------------|-----------------------------------------------------|
| PAYMENT CATEGORY                          |                             |                                             |                                                     |
| ⊙ WAKAF/ENDOWMENT →                       | Payment Form                |                                             |                                                     |
| ⊙ DONATION/SPONSORSHIP                    | 1.Payment Inform            | ation. 2.Payer Information                  | 3.Payment Confirmation 4.Payment Submission         |
| $\odot$ Donation (Research) $\rightarrow$ | NOTE:                       |                                             |                                                     |
| SERVICE FOR STUDENT >                     | 1)You are encourag          | je to fill in all fields to ensure proper r | reconciliation and appropriate receipt information. |
| → RENTAL →                                | Payment Confirmation        | ONEERENCE/TRAINING                          |                                                     |
| ⊙ SALES/SERVICES →                        | Payment Type<br>Payment For | PARTICIPATION FEE - CONFERENCE              | CE                                                  |
| ⊙ CONFERENCE/TRAINING →                   | Payment<br>Description      | ICOCI 2023 (PAPER ID 123)                   |                                                     |
| ⊙ DEPOSIT →                               | Payment Amount              | RM 1800.00                                  |                                                     |
| () FINE →                                 | Payer Type                  | PUBLIC                                      | Staff/Matric No.                                    |
|                                           | Name                        | ANIZA                                       | IC/Passport No.                                     |
| () UTHER SERVICES >                       | Email Address               |                                             | Phone Number                                        |
| ③ ADVANCE PAYMENT →                       | Address                     |                                             |                                                     |
| ດ ZAKAT →                                 | Postcode                    |                                             | City                                                |
|                                           | State                       |                                             | Country                                             |
|                                           |                             | N                                           |                                                     |
|                                           | Prev Next                   | V                                           |                                                     |

9. Select your Payment Mode, enter the captcha, and check on terms and condition. Then click 'Submit'.

| PAYMENT CATEGORY   WAKAF/ENDOWMENT ``   DONATION/RESPONSORSHIP   DONATION/RESEARCH) ``   DONATION (RESEARCH) ``   SERVICE FOR STUDENT ``   RENTAL ``   RENTAL ``   SALES/SERVICES ``   OCNFERENCE/TRAINING ``   DEPOSIT ``   FINE ``   DIFINE ``   OTHER SERVICES ``   Advance Payment ``   Table Charge**   RM 1800.00   Bank Charge**   RM 1800.00   Bank Charge**   RM 1800.50   Plase Enter the Capitchar Fact   Plase Enter the Capitchar Fact   If and with Terms & Condition for Payment via epay UUM (University Utara Malaysia) system.   * Transaction through FPX will be charge: RM0.50                                                                                                    |                       | =                       |                                                                                              |
|----------------------------------------------------------------------------------------------------|-----------------------|-------------------------|----------------------------------------------------------------------------------------------|
| Payment Form   Payment Submission   Ponvation (RESEARCH)   ODNATION (RESEARCH)   ODNATION (RESEARCH)   SERVICE FOR STUDENT   Payment Submission   Payment Mode   Payment Mode   Payment Mode   Payment Mode   Payment Mode   Conference/Training   Deposit   Pine   Pine   Pine   Payment No 50   Total Amount   RM 1800.50   Plasse Enter the Captcha Text   Plasse Enter the Captcha Text   Image: RM 0.50   Total Amount   RM 1800.50   Plasse Enter the Captcha Text   Image: RM 0.50   Total Amount   RM 1800.50   Plasse Enter the Captcha Text   Image: RM 0.50   Total Amount   RM 1800.50   Plasse Enter the Captcha Text   Image: RM 0.50   Total Amount   RM 1800.50   Plasse Enter the Captcha Text   Image: RM 0.50   Image: RM 0.50                                                                                                    | AYMENT CATEGORY       |                         |                                                                                              |
| ODNATION/SPONSORSHIP   DONATION (RESEARCH)   DONATION (RESEARCH)   SERVICE FOR STUDENT   OSERVICE FOR STUDENT   PRITAL   OSALES/SERVICES   OCONFERENCE/TRAINING   DEPOSIT   OFINE   OTHER SERVICES   OTHER SERVICES                                                                                                    | WAKAF/ENDOWMENT >     | Payment Form            |                                                                                              |
| DONATION (RESEARCH)       NOTE:         0 SERVICE FOR STUDENT       1/You are encourage to fill in all fields to ensure proper reconciliation and appropriate receipt information.         0 RENTAL       Payment Submission         0 SALES/SERVICES       Payment Mode         0 CONFERENCE/TRAINING       Amount         0 DEPOSIT       Amount         0 FINE       Please Enter the Capitcha Text         0 OTHER SERVICES       Please Enter the Capitcha Text         0 DEPOSIT       Please Enter the Capitcha Text         1 DAVANCE PAYMENT       IAgree with Terms & Condition for Payment Via epay UUM (University Utara Malaysia) system.         " Transaction through FPX will be charge: RM0.50                                                                                                    | DONATION/SPONSORSHIP  | 1.Payment Informa       | ation. 2 Payer Information 3 Payment Confirmation 4 Payment Submission                       |
| Service For Student       1)You are encourage to fill in all fields to ensure proper reconciliation and appropriate receipt information.         Payment Submission       Payment Mode         Payment Mode       ● ● ● ● ● ● ● ● ● ● ● ● ● ● ● ● ● ● ●                                                                                                    | DONATION (RESEARCH) → | NOTE:                   |                                                                                              |
| Payment Submission   Payment Mode   Payment Mode <td>SERVICE FOR STUDENT &gt;</td> <td>1)You are encourag</td> <td>e to fill in all fields to ensure proper reconciliation and appropriate receipt information.</td>                                                                                                    | SERVICE FOR STUDENT > | 1)You are encourag      | e to fill in all fields to ensure proper reconciliation and appropriate receipt information. |
| OPERIAL   Payment Mode   SALES/SERVICES   Amount   Bank Charge**   Total Amount   Bank Charge**   Total Amount   Bank Charge**   Total Amount   Bank Charge**   Total Amount   Bank Charge**   Total Amount   Bank Charge**   Total Amount   Bank Charge**   Total Amount   RM 1800.50   Please Enter the Capitcha Text   Please Enter the Capitcha Text   Image: RM 0.50   Please Enter the Capitcha Text   Image: RM 0.50   Image: RM 0.50   Image: RM 0.50   Image: RM 0.50   Image: RM 0.50   Image: RM 0.50   Image: RM 0.50   Image: RM 0.50 Image: RM 0.50 Image: R                                                                                                    |                       | Payment Submission      |                                                                                              |
| SALES/SERVICES       Amount       RM 1800.00         CONFERENCE/TRAINING       Bank Charge**       RM 1800.50         DEPOSIT       Total Amount       RM 1800.50         PIEAS       Piease Enter the Capitcha Text         OTHER SERVICES       Image: Transaction for Payment via epay UUM (University Utara Malaysia) system.         OTHER SERVICES       Image: Transaction through FPX will be charge. RM 0.50                                                                                                    | )RENIAL >             | Payment Mode            | FPX • 100 100 100 100 100 100 100 100 100 1                                                  |
| Amount     RM 1800 00       Bank Charge**     RM 0.50       Total Amount     RM 1800 50       Please Enter the Capitcha Text       OTHER SERVICES     Please Enter the Capitcha Text       OADVANCE PAYMENT     I Agree with Terms & Condition for Payment via epay UUM (University Utara Malaysia) system.       Tasaction through FPX will be charge RM0.50                                                                                                    | SALES/SERVICES >      |                         |                                                                                              |
| DePOSIT     Total Amount     RM 1800 50       PINE     Piese Enter the Capticha Text       OTHER SERVICES     Image: Transaction through FPX will be charge: RM0.50                                                                                                    |                       | Amount<br>Bank Charge** | RM 1800.00                                                                                   |
| DEPOSIT   OPENE   OTHER SERVICES   OADVANCE PAYMENT   OTHER SERVICES   OADVANCE PAYMENT   OTHER SERVICES                                                                                                    | COM ERENCE/TRAINING   | Total Amount            | RM 1800 50                                                                                   |
| OTHER SERVICES       Image: Services of the services of the services o | ) DEPOSIT >           | -our -unount            | Please Enter the Captcha Text                                                                |
| O OTHER SERVICES →<br>Ø ADVANCE PAYMENT →<br>Ø ZAKAT → I Agree with Terms & Condition for Payment via epay UUM (University Utara Malaysia) system.<br>** Transaction through FPX will be charge: RM0.50                                                                                                    | )FINE >               |                         | MSR BI 0                                                                                     |
| ADVANCE PAYMENT       I Agree with Terms & Condition for Payment via epay UUM (University Utara Malaysia) system.         > ZAKAT       ** Transaction through FPX will be charge: RM0.50                                                                                                    | OTHER SERVICES        |                         |                                                                                              |
| A Drawter PAr Mehr P     I Agree with Terms & Condition for Payment via epay UUM (University Utara Malaysia) system.     "* Transaction through FPX will be charge: RM0.50                                                                                                    |                       |                         |                                                                                              |
| ZAKAT → ** Transaction through FPX will be charge: RM0.50                                                                                                    | JADVANCE PATMENT >    |                         | I Agree with Terms & Condition for Payment via epay UUM (University Utara Malaysia) system.  |
|                                                                                                    | )ZAKAT >              |                         | ** Transaction through FPX will be charge: RM0.50                                            |
|                                                                                                    |                       | Pret Submit             |                                                                                              |

10. Finally, depending on your mode of payment (FPX or credit card), proceed with your payment.

| Payment Details                                                                                                    |                                                                                                  |  |  |  |
|----------------------------------------------------------------------------------------------------|--------------------------------------------------------------------------------------------------|--|--|--|
| Merchant Name                                                                                                    | UNIVERSITI UTARA MALAYSIA                                                                        |  |  |  |
| Reference No                                                                                                    | 2023072711545984332                                                                              |  |  |  |
| Description                                                                                                    | ICOCI 2023 (PAPER ID 123)                                                                        |  |  |  |
| Amount                                                                                                    | MYR 1,800.50                                                                                     |  |  |  |
| Payment Method                                                                                                    |                                                                                                  |  |  |  |
| Internet Banking  FPX                                                                                                    |                                                                                                  |  |  |  |
| Please Select The Bank 🗸                                                                                                    |                                                                                                  |  |  |  |
| <b>Note: (Offline)</b> - If stated Offline (eg: Bar<br>hours or the service is temporarily not availa                                                                                                    | nk Islam-Offline), means this option is not available either due to the banks non-operating able |  |  |  |
| Enter E-Mail address here to receive transaction status (Optional)                                                                                                    |                                                                                                  |  |  |  |
| Email                                                                                                    |                                                                                                  |  |  |  |
| By clicking on the "Proceed" button, you agree to FPX's Terms & Conditions                                                                                                    |                                                                                                  |  |  |  |
| <ul> <li>Please disable your pop-up blocker. For more information, please <u>click here</u>.</li> <li>Please do not click on browser's back button, refresh or close this page.</li> <li>Minimum Transaction is RM1 and Maximum Transaction is RM30,000.</li> </ul> |                                                                                                  |  |  |  |
| Proceed Back                                                                                                    |                                                                                                  |  |  |  |

BANK

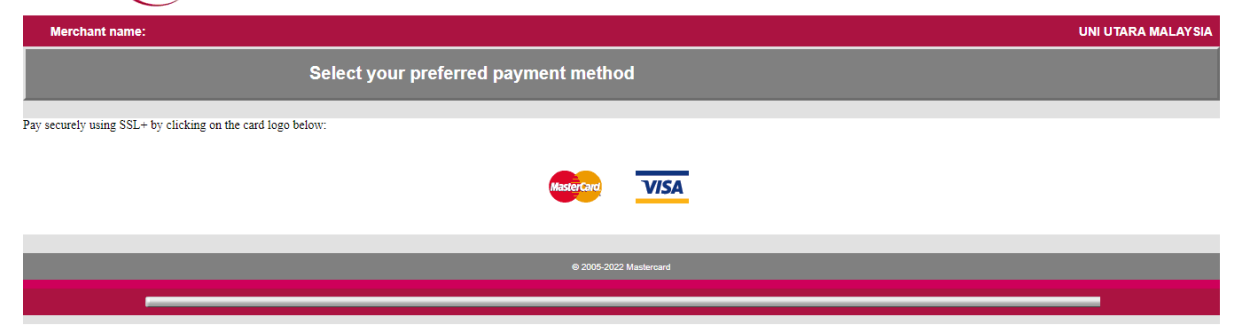